## **Unofficial Transcript**

1. Login to Eagles self-service:

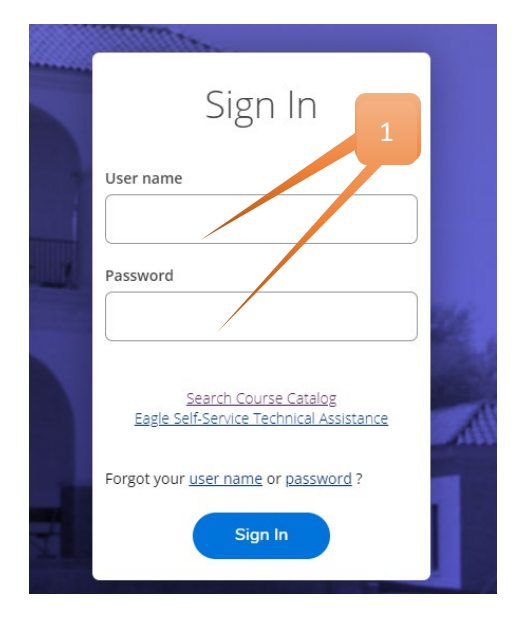

2. Click on graduation cap located on left bar:

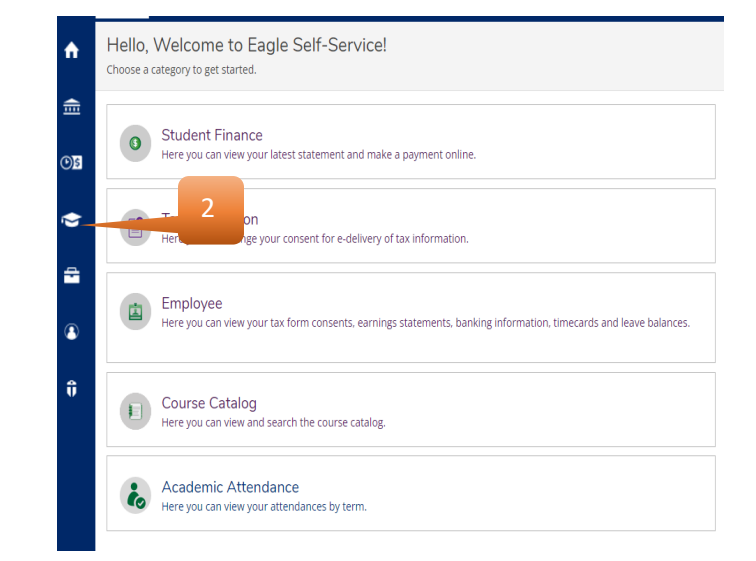

3. Click arrow to open menu and locate and click Unofficial Transcripts:

| ۲ | Academics             | ^                                                                                                    | Hello, Welcome to Eagle Self-Service!<br>Choose a category to get started.                                                                                                    |
|---|-----------------------|----------------------------------------------------------------------------------------------------|----------------------------------------------------------------------------------------------------|
|   | Student Planning      | $\sim$                                                                                                    |                                                                                                    |
|   | Register for Classes  |                                                                                                    | Student Finance                                                                                                    |
|   | Course Catalog        |                                                                                                    |                                                                                                    |
|   | Grades                |                                                                                                    |                                                                                                    |
|   | Unofficial Transcript | 1                                                                                                    | Employee<br>Here you can view your tax form consents, earnings statements, banking information, timecards<br>and leave balances.<br>Student Planning<br>Here you can plan courses to take in the future, view your degree progress, and register in course<br>sections during registration periods. |
|   | Transfer Summary      | <ul> <li>Hello, Welcome to Eagle Self-Service!<br/>Choose a category to get started.</li> <li>Student Finance<br/>Here you can view your latest statement and make a payment online.</li> <li>Student Finance<br/>Ta 3 on<br/>ge your consent for e-delivery of tax information.</li> <li>Employee<br/>Here you can view your tax form consents, earnings statements, banking information, timecards<br/>and leave balances.</li> <li>Course Catalog<br/>Here you can view and search the course catalog.</li> <li>Grades<br/>Here you can view your grades by term.</li> </ul> |                                                                                                    |
|   | Academic Attendance   |                                                                                                    | Course Catalog<br>Here you can view and search the course catalog.                                                                                                    |

4. Click on Degree Audit Transcripts and receive your PDF

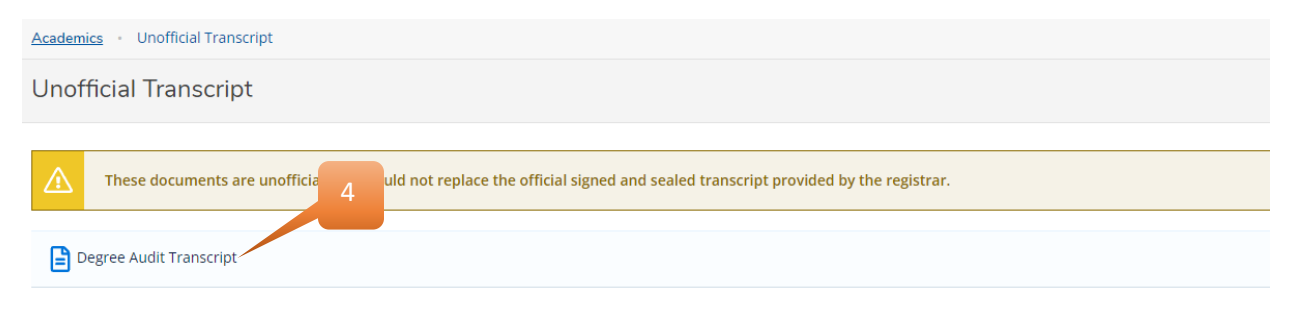